## TAC Vista Webstation med Java 8

Nödvändiga inställningar för de som får problem med Java och Vista Webstation.

## OBS! Google Chrome stöder inte längre java från september 2015

1. Öppna Java inställningarna i kontrollpanelen. Gå till fliken säkerhet. Tryck på "Redigera webbplatslista" och sedan "lägg till" och skriv <u>http://213.204.33.82</u>.

| 🝰 Java-kontrollpanelen                                                                                                    |                                               |
|----------------------------------------------------------------------------------------------------|-----------------------------------------------|
| Allmänt Uppdatera Java Säkerhet Avancerat                                                                                                    |                                               |
| 🕼 Aktivera Java-innehåll i webbläsaren                                                                                                    |                                               |
| Säkerhetsnivå för applikationer som inte finns med i listan över webbplat                                                                       | tsundantag                                    |
| 🔘 Mycket hög                                                                                                    |                                               |
| Endast Java-applikationer som identifieras med ett certifikat från er<br>certifieringsinstans tillåts att köras, och endast om certifikatet kan | n betrodd<br>verifieras som ej återkallat.    |
| e Hög                                                                                                    |                                               |
| Java-applikationer som identifieras med ett certifikat från en betror<br>att köras, även om återkallningsstatusen för certifikatet inte kan ve  | dd certifieringsinstans tillâts<br>erifieras. |
| Lista över webbplatsundantag                                                                                                    |                                               |
| Applikationer som startas från webbplatserna nedan tillåts att köras e<br>säkerhetsmeddelanden visats.                                          | efter att lämpliga                            |
| http://213.204.33.82                                                                                                    | Redigera webbplatslista                       |
| Återställ säkerhetsmeddelanden                                                                                                    | Hantera certifikat                            |

2. Öppna fliken Avancerat och ändra följande inställningar:

| 🔹 Java-kontrolipanelen                                                                    | x |
|-------------------------------------------------------------------------------------------|---|
| Allmänt Uppdatera Java Säkerhet Avancerat                                                 |   |
| Fråga inte efter urval av klientcertifikat om det finns endast ett eller inget certifikat |   |
| Varna om platscertifikatet inte matchar värdnamnet                                        | - |
| Visa webbplatsens certifikat från servern även om det är giltigt                          |   |
| Säkerhetsverifiering av blandad kod (sandlåda eller betrodd)                              |   |
| ••••• Aktivera - visa varning om det behövs                                               |   |
| Aktivera - dölj varning och kör med dataskydd                                             |   |
| Aktivera - dölj varning och kör inte icke betrodd kod                                     |   |
| Avaktivera verifiering (rekommenderas inte)                                               |   |
| Utför återkallningskontroller för certifikat för signerad kod för                         |   |
| Endast utgivarens certifikat                                                              |   |
| Mlla certifikat i förtroendekedjan                                                        |   |
| Kontrollera inte (rekommenderas inte)                                                     |   |
| Utför återkallningskontroller för certifikat för signerad kod med                         |   |
| Listor över återkallade certifikat (CRL)                                                  |   |
| OCSP (Online Certificate Status Protocol)                                                 |   |
| Både CRL och OCSP                                                                         |   |
| Utför återkallningskontroller för TLS-certifikat för                                      |   |
| Endast servercertifikat                                                                   | = |
| Alla certifikat i förtroendekedjan                                                        |   |
| Kontrollera inte (rekommenderas inte)                                                     |   |
| Uttör återkallningskontroller för TLS-cerunkat med                                        |   |
| Listor över återkallade certifikat (CRL)                                                  |   |
| OCSP (Online Certificate Status Protocol)                                                 |   |
| Bade CRL och OCSP                                                                         |   |
| Avancerade sakerhetsinstalliningar                                                        |   |
| Anvand cerufikat och nycklar i webbiasarens nyckellager                                   |   |
| :                                                                                         |   |

3. Om ni använder Internet Explorer. Gå till inställningar och välj fliken Avancerat. Kryssa ur följande inställningar:

| Allmänt                     | Säkerhet                          | Sekretess                | Innehål           |
|-----------------------------|-----------------------------------|--------------------------|-------------------|
| Anslutning                  | ar                                | Program                  | Avancerat         |
| tällningar -                |                                   |                          |                   |
| Akti                        | vera SmartScreen                  | -filtret                 |                   |
| Akti                        | vera strikt P3P-ve                | rifiering*               |                   |
| Akti                        | vera utökat kerne                 | lläge*                   |                   |
| Anv                         | and SSL 2.0                       |                          |                   |
| Anv                         | and SSL 3.0                       |                          |                   |
| Anv                         | and TLS 1.0                       |                          |                   |
| Anv                         | and ILS 1.1                       |                          | =                 |
| Rioc                        | dnu ilb 1.2<br>kara osäkra bilder | med annat blandat in     |                   |
|                             | trollera om certifik              | at har återkallats av u  | taivaren          |
| Kon                         | trollera om server                | certifikat har annullera | ts*               |
| Kon                         | trollera signaturer               | för program som ham      | tats              |
| Skic                        | ka Do Not Track-b                 | egäran till webbplatse   | r som du besöl    |
| Spa                         | ra inte krypterade                | e sidor på disken        | -                 |
| •                           | 111                               |                          | +                 |
| *Börjar gälla               | när datorn har st                 | artats om                |                   |
|                             |                                   | Återställ avancer        | ade inställningar |
| erställ inställn            | ingar för Internet                | Explorer                 |                   |
| Återställer st<br>Explorer. | andardinställninga                | r för Internet           | Återställ         |

4. För övriga webbläsare gör inställningar enligt <u>https://java.com/en/download/help/enable\_browser.xml</u>